# PETUNJUK PENDAFTARAN PENERIMAAN MAHASISWA BARU JALUR MANDIRI PPNS (JALUR SELEKSI KONSORSIUM, JALUR SELEKSI REGULER DAN JALUR SELEKSI MANDIRI) TAHUN 2024

- 1. Buka website https://pmb.ppns.ac.id
- 2. Klik daftar atau login, pilih jalur pendaftaran yang diikuti, klik daftar

| $\leftrightarrow$ $\rightarrow$ C $\simeq$ pmb.ppns.ac.id                                                                                                    | ९ ☆ ⊉                                 | ± 😩 : |
|----------------------------------------------------------------------------------------------------|---------------------------------------|-------|
| Politieknik Perkapalan Negeri Surabaya<br>Penerimaan Mahasiswa Baru Home Pengumuman Tujuan Program Studi Persyaratan Umum                                                                                                    | n Jalur Seleksi FAQ                   | Login |
| Seleksi Masuk D2 Jalur Cepat (SMD2JC) Seleksi Maadii 2014 (Jalur-Madii                                                                                                    | Dokumen                               | `\    |
| 2024/2025                                                                                                    | Surat Kesanggupan Bayar UKT           |       |
| 01 Maret 2024 - 25 Juni 2024                                                                                                    | Form Permohonan Banding UKT           |       |
|                                                                                                    | Daftar Nama Jurusan Politeknik Negeri |       |
| S2 terapan       Daftar       Informasi Detail         2024/2025       04 Maret 2024 - 31 Mei 2024       Informasi Detail         O4 Maret 2024 - 31 Mei 2024       Second Second Seco |                                       |       |
| Seleksi Mandiri Konsorsium PPNS (SK-PPNS)<br>Seleksi Mandiri PTN / Jalur-Mandiri<br>2024/2025<br>14 Mei 2024 - 20 Juni 2024<br>Lilion Mosuk PPNS, Infur Mandiri Konsorsium                                                                                                    |                                       |       |

### 3. Pilih Registrasi sekarang

| → C      | 5 pmb.ppns.ac.id/registration/                                     | 95#register                  |                                 |                            |                                                            |                                             |                               |         | ९ ☆    | Ď | ₹     |
|----------|--------------------------------------------------------------------|------------------------------|---------------------------------|----------------------------|------------------------------------------------------------|---------------------------------------------|-------------------------------|---------|--------|---|-------|
| 1        | Politeknik Perkapalan Negeri Surabaya<br>Penerimaan Mahasiswa Baru | Home                         | Pengumuman                      | Tujuan                     | Program Studi                                              | Persyaratan Umum                            | Jalur Seleksi                 | FAQ     |        |   | Login |
| J.<br>Te | <b>alur Seleksi Mandiri Konsorsium</b><br>ahun Akademik 2024/2025  | PPNS (SK-P                   | PNS)                            |                            |                                                            |                                             |                               |         |        |   |       |
| Uj       | jian Masuk PPNS Jalur Mandiri Konsorsium                           | Ketentuan                    | 🔋 Biaya Pen                     | daftaran                   | ✔ Informasi Tes                                            | Registrasi                                  | Pengumun                      | nan     | Kontak |   |       |
|          | )<br>pada jalur p                                                  | ☑ Saya telah<br>endaftaran S | i membaca da<br>Seleksi Mandiri | n memal<br>i Konsors<br>Re | hami semua syara<br>ium PPNS (SK-PPI<br>ngistrasi Sekarang | at dan ketentuan ya<br>NS) Politeknik Perka | ang berlaku<br>palan Negeri S | Surabay | a.     |   |       |
|          |                                                                    |                              | 🗹 Saya                          | telah me                   | empunyai Akun pe<br>Login sekarang                         | ndaftaran,                                  |                               |         |        |   |       |
|          |                                                                    |                              |                                 |                            |                                                            |                                             |                               |         |        |   |       |
|          |                                                                    |                              |                                 |                            |                                                            |                                             |                               |         |        |   |       |

4. Isi username, alamat email dan captcha, klik daftar sekarang

| Politeknik<br>Per                                    | a <b>Perkapalan Negeri Surabaya</b><br>Merimaan Mahasiswa Baru         | Home            | Pengumuman                                   | Tujuan                            | Program<br>Studi               | Persyaratan<br>Umum     | Jalur<br>Seleksi   | FAQ          | D |
|------------------------------------------------------|------------------------------------------------------------------------|-----------------|----------------------------------------------|-----------------------------------|--------------------------------|-------------------------|--------------------|--------------|---|
|                                                      | apalan Negeri Surabaya                                                 |                 |                                              |                                   |                                |                         |                    |              |   |
| Username                                             |                                                                        |                 |                                              |                                   |                                |                         |                    |              |   |
| Tuliskan userne<br>Spasi dibolehk                    | ame yang akan anda buat<br>an, tanda baca tidak dibolehkan k           | ecuali untuk ti | tik, tanda minus, petik                      | satu dan garis                    | bawah.                         |                         |                    |              |   |
| Email                                                |                                                                        |                 |                                              |                                   |                                |                         |                    |              |   |
|                                                      |                                                                        |                 |                                              |                                   |                                |                         |                    |              |   |
| Alamat email y                                       | yang benar dan aktif. Semua emai<br>Ik akan ditampilkan pada publik de | an hanya digu   | akan dikirim ke alama<br>nakan sebagai komur | t yang anda m<br>nikasi antara si | asukkan.<br>Itus ini dengan an | da misalnya jika anda l | upa sandi dan ingi | n dikirimkan |   |
| Alamat ini tida<br>sandi baru, ata                   | au untuk menerima notifikasi lewa                                      |                 |                                              |                                   |                                |                         |                    |              |   |
| Alamat ini tida<br>sandi baru, ata                   | au untuk menerima notifikasi lewa                                      | t email lainnya |                                              |                                   |                                |                         |                    |              |   |
| Alamat ini tida<br>sandi baru, atc<br>Captcha        | au untuk menerima notifikasi lewai                                     | t email lainnya |                                              |                                   |                                |                         |                    |              |   |
| Alamat ini tida<br>sandi baru, atr<br>Captcha<br>82/ | au untuk menerima notifikasi lewa                                      | email lainnya   |                                              |                                   |                                |                         |                    |              |   |

5. Kemudian masuk ke email yang Anda gunakan untuk pendaftaran, buka link pendaftran yang terkirim ke **inbox / spam** email Anda, klik link tautan pendaftaran

| ← → C 🔒 mail.google.com/n                      | mail/u/0/#i  | nbox/FMfcgzGlkrzCNksXWCttQfZrrvQCnsNs                                                                                                    |       | ☆ 🖪 |    |
|------------------------------------------------|--------------|----------------------------------------------------------------------------------------------------|-------|-----|----|
| = 附 Gmail                                      | ٩ :          | earch all conversations 🗄 Active 🗸 🕐 🏶 🏢                                                                                                    |       | 2   | в  |
| • Mail                                         | $\leftarrow$ |                                                                                                    | <     | >   | 31 |
| Inbox     3       ☆     Starred                |              | Akun Pendaftaran Mahasiswa Baru : Politeknik Perkapalan Negeri Surabaya 🔤 🕬                                                                                                    | 0     | ß   |    |
| <ul><li>③ Snoozed</li><li>▶ Sent</li></ul>     |              | Politeknik Perkapalan Negeri Surabaya «postmaster@ppns.ac.id» 4:38 AM (1 minute ago) 📩 to me 👻                                                                                                    | ¢     | :   | C  |
| ▪ Chat +                                       |              | XA Malay → English → Translate message Turn off for:                                                                                                    | Malay | ×   | e  |
| Brilyan Tegar Pamungk                          |              | "XX",                                                                                                    |       |     |    |
|                                                |              | Selamat anda telah berhasil membuat akun pendaftaran mahasiswa baru Politeknik Perkapalan Negeri Surabaya (PPNS).                                                                                                    |       |     |    |
|                                                |              | untuk mengaktifkan user dan membuat password/sandi anda silahkan klik pada link berikut :                                                                                                    |       |     | +  |
| * Spaces +                                     |              | https://pmb.ppns.ac.id/auth/recover/TLrYTejzaJQu9_tnUglhA4tX4QxMGWhDYxVhaQxy9rs                                                                                                    |       |     |    |
| 四                                              |              | Setelah aktivasi anda dapat melakukan login pada website Pendaftaran Mahaiswa Baru Online Politeknik Perkapalan Negeri Surabaya<br>dengan menggunakan username "xx" pada alamat <u>https://pmb.ppns.ac.id/auth/login</u> . |       |     |    |
| No spaces vet                                  |              | Untuk selanjutnya, Anda dapat melakukan semua proses pendaftaran mahasiswa                                                                                                    |       |     |    |
| Create or find a space                         |              | Admisi Online Politeknik Perkapalan Negeri Surabaya ( <u>https://pmb.ppns.ac.id</u> )                                                                                                    |       |     |    |
| https://pmb.ppns.ac.id/auth/recover/TLrYTejzaJ | JQu9_tnUglh/ | Demi kenyamanan Anda, mohon untuk menjaga kerahasiaan password Anda. Apabila<br>₩2X4QxMGWhDYxVhoOxy9rs_jih lanjut, Anda dapat langsung menghubungi:                                                                        |       |     | >  |

| Ubah Password<br>Politeknik Perkapalan Negeri Surabaya<br>Password<br>Password |  |  |  |                                                     |
|--------------------------------------------------------------------------------|--|--|--|-----------------------------------------------------|
| Ubah Password Politeknik Perkapalan Negeri Surabaya Password Password          |  |  |  |                                                     |
| Password Password                                                              |  |  |  | oah Password<br>Iiteknik Perkapalan Negeri Surabaya |
| Password                                                                       |  |  |  | ssword                                              |
|                                                                                |  |  |  | Password                                            |
| Konfirmasi Password                                                            |  |  |  | nfirmasi Password                                   |
| Konfirmasi Password                                                            |  |  |  | Konfirmasi Password                                 |

### 7. Klik Login sekarang

| G | â pmb.p | pns.ac.id/auth/recover                                                    |             |                  |             |                  |                     |                  |     |       | <b>0-</b> 7 ☆ | B | : |
|---|---------|---------------------------------------------------------------------------|-------------|------------------|-------------|------------------|---------------------|------------------|-----|-------|---------------|---|---|
|   | 2       | <b>Politeknik Perkapalan Negeri Surabaya</b><br>Penerimaan Mahasiswa Baru | Home        | Pengumuman       | Tujuan      | Program<br>Studi | Persyaratan<br>Umum | Jalur<br>Seleksi | FAQ | Login |               |   |   |
|   | Re      | <b>eset Password</b><br>liteknik Perkapalan Negeri Surabaya               |             |                  |             |                  |                     |                  |     |       |               |   |   |
|   |         | Berhc                                                                     | ısil ubah p | assword, silahko | an login de | ngan passwo      | rd baru anda        |                  |     |       |               |   |   |
|   |         |                                                                           |             | Log              | in sekarang |                  |                     |                  |     |       |               |   |   |

8. Isi alamat email dan password email yang telah Anda buat, klik daftar sekarang

| $\leftrightarrow$ $\rightarrow$ G | mb.ppns.ac.id/auth/login                                                        |      |                |                              |                  |                     |                  |     |       | ☆ | • |
|-----------------------------------|---------------------------------------------------------------------------------|------|----------------|------------------------------|------------------|---------------------|------------------|-----|-------|---|---|
|                                   | Politeknik Perkapalan Negeri Surabaya<br>Penerimaan Mahasiswa Baru              | Home | Pengumuman     | Tujuan                       | Program<br>Studi | Persyaratan<br>Umum | Jalur<br>Seleksi | FAQ | Login |   |   |
|                                   | <b>Login Pendaftaran Mahasiswa Bar</b><br>Politeknik Perkapalan Negeri Surabaya | u    |                |                              |                  |                     |                  |     |       |   |   |
|                                   | Email                                                                           |      |                |                              |                  |                     |                  |     |       |   |   |
|                                   | Password                                                                        |      |                |                              |                  |                     |                  |     |       |   |   |
|                                   | Lupa Password Login                                                             |      |                |                              |                  |                     |                  |     |       |   |   |
|                                   |                                                                                 |      | Saya belum men | niliki Akun p<br>ar Sekarang | pendaftaran,     |                     |                  |     |       |   |   |

9. Scroll ke bawah sampai ketemu jalur yang akan diikuti, klik daftar, daftar, kemudian isi semua isian pendaftaran

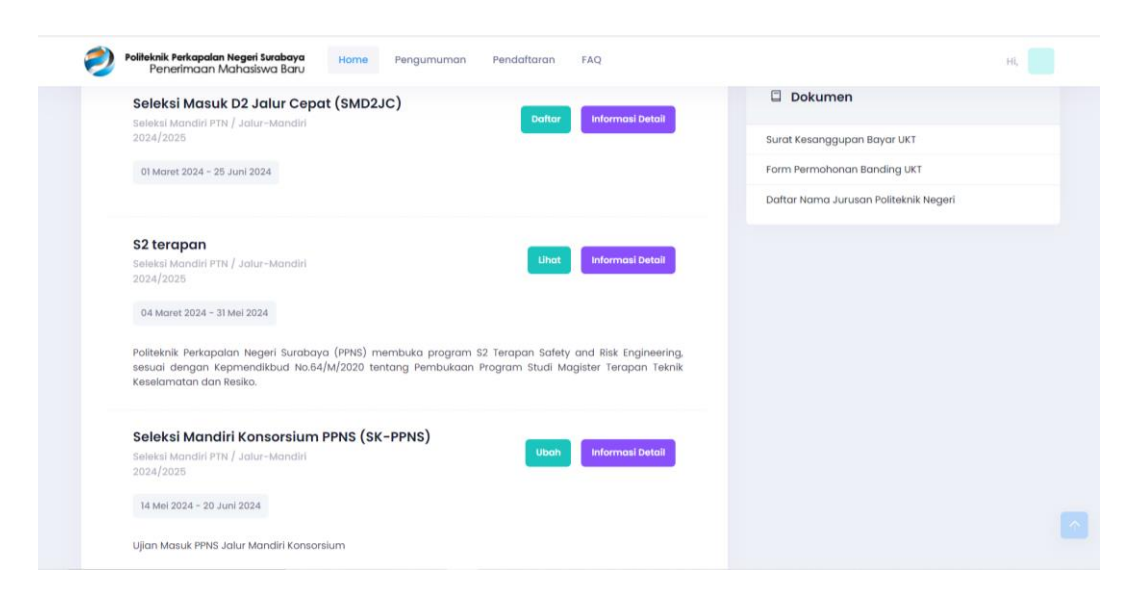

### 10. Jumlah data yang wajib diisi tertuang dalam status pendaftaran (warna ungu)

| Penerimaan Mah                               | <b>geri Surabaya</b> Home Pengumuman Pendaftaran FAQ<br>i <b>asiswa Baru</b> |   |                       |           |        |               | HÌ,      |
|----------------------------------------------|------------------------------------------------------------------------------|---|-----------------------|-----------|--------|---------------|----------|
| Pendaftaran Mahasis<br>Seleksi Mandiri Konso | wa Baru<br>rsium PPNS (SK-PPNS)                                              |   | Status Pendaftar      | an : Dro  | ıft    |               |          |
| Seleksi Mandiri PTN / Jalur-Ma               | andiri                                                                       |   | No. Pendaftaran       |           |        |               |          |
| 2024/2025                                    |                                                                              |   | Group                 | Wajib     | Diisi  | Kosong        | Diisi(%) |
| Jadwal Entry Data                            |                                                                              | > | Data Pribadi          | 12        | 12     | 0             | 100      |
|                                              |                                                                              |   | Data Sekolah          | 6         | 6      | 0             | 100      |
| Buka Pendaftaran                             | : 14 Mei 2024 05:30 - 20 Juni 2024 23:45                                     |   | Data Orang Tua        | 15        | 15     | 0             | 100      |
| -                                            |                                                                              |   | Data Nilai            | 25        | 0      | 25            | 0        |
| Tes Kesehatan                                | : 18 Juli 2024 08:00 - 24 Juli 2024 23:45                                    |   | Pilihan Program Studi | 1         | 0      | 1             | 0        |
| Pre-UKT                                      | : 09 Juli 2024 08:00 - 12 Juli 2024 23:45                                    |   |                       |           |        |               |          |
| UKT                                          | : 17 Juli 2024 - 23 Juli 2024                                                |   | Status                |           |        |               |          |
| Fitting Baju                                 | : 09 Juli 2024 08:00 - 16 Juli 2024 23:45                                    |   | Pendaftaran           |           |        |               |          |
| Konfirmasi Kelanjutan<br>Pendaftaran         | : 12 Agustus 2024 08:00 - 13 Agustus 2024 23:45                              |   | 0                     | [C]Co     | mplet  | e<br>Doc Cher | ~k       |
| Verifikasi Data                              | : 12 Agustus 2024 08:00 - 13 Agustus 2024 23:45                              |   | Ĭ                     | 119113    | 100000 | Con Criter    | 10       |
|                                              |                                                                              |   | 0                     | [ PS ] Pc | issed  | Skolastik     |          |

- 11. Jika data sudah diisi semua, klik simpan, cek sekali lagi isian datanya dan pastikan pengisian data sudah 100 %.
- 12. Berikutnya klik Finalisasi warna hijau.

| ← → C 😁 pmb                | p.ppns.ac.id/pmbregistratio                          | on/95                       |                                              |              |     |   |
|----------------------------|------------------------------------------------------|-----------------------------|----------------------------------------------|--------------|-----|---|
| Politeknik Perk<br>Penerim | <b>apalan Negeri Surabaya</b><br>Iaan Mahasiswa Baru | Home                        | Pengumuman                                   | Pendaftaran  | FAQ |   |
|                            |                                                      |                             |                                              |              |     |   |
| Prestasi                   |                                                      |                             |                                              |              |     | > |
| Prestasi Olahraga          |                                                      |                             |                                              |              |     |   |
| Prestasi Seni              |                                                      |                             |                                              |              |     |   |
| Prestasi Lainnya           |                                                      |                             |                                              |              |     |   |
|                            |                                                      |                             |                                              |              |     |   |
|                            |                                                      |                             | Simpan                                       |              |     |   |
|                            | ( Data yang                                          | Simpan & Ki<br>sudah terkir | rim Data / Finalisasi<br>im tidak dapat diub | ah kembali ) |     | K |

### 13. Berikutnya proses pembayaran pendaftaran

| ← | → C 25 pmb.ppns.ac.id/pmbregistration/95                                                                                                    |
|---|----------------------------------------------------------------------------------------------------|
|   | Politeknik Perkapalan Negeri Surabaya Home Pengumuman Pendaftaran FAQ Penerimaan Mahasiswa Baru                                                                                                    |
|   | T Pembayaran                                                                                                    |
|   | Pembayaran Biaya Pendaftaran 🗸 🗸                                                                                                    |
|   | Nomor Pendaftaran : 2415100001                                                                                                    |
|   | Biaya Pendaftaran : Rp. 250.000                                                                                                    |
|   | Biaya Administrasi : Rp. 0                                                                                                    |
|   | Total Tagihan : <b>Rp. 250.000</b>                                                                                                    |
|   | Nomor Tagihan : <b>2415100001</b>                                                                                                    |
|   | Batas Akhir Pembayaran : 20 Juni 2024 23:45                                                                                                    |
|   | Sistem secara otomatis akan mengupdate data pembayaran maksimal <b>24 jam</b> setelah anda melakukan pembayaran,<br>pastikan tanda status pembayaran anda telah tercentang hijau.<br>Biaya pendaftaran yang sudah dibayarkan dengan alasan apapun tidak bisa diambil kembali. Bila ada masalah<br>pembayaran silahkan hubungi bagian keuangan PPNS di nomor telepon (031) 5947186 ext.114 |
|   | Status Pembayaran : Belum Membayar                                                                                                    |
|   | Tanggal Pembayaran : -                                                                                                    |
|   | Jumlah Pembayaran P. D. O                                                                                                    |

Jika pembayaran pendaftaran sudah divalidasi panitia, status pembayaran akan berubah "sudah membayar" proses validasi sekitar 2 X 24 jam setelah anda melakukan pembayaran, pembayaran hari Jum'at akan divalidasi hari Senin.

- 14. Setelah pembayaran pendaftaran tervalidasi, status pendaftaran berubah menjadi Passed Doc Check, kartu peserta akan dikirim ke alamat email pendaftar.
- 15. Pendaftaran selesai, ikuti pengumuman pelaksanaan tes tulis secara online. Semoga Sukses.
- 16. Berikut tata cara pembayaran pendaftaran

# PEMBAYARAN PENDAFTARAN MAHASISWA BARU

# **MELALUI BANK MANDIRI**

### Pembayaran melalui Mandiri ATM

- 1. Masukkan Kartu ATM
- 2. Kemudian Pilih Bahasa Indonesia
- 3. Ketik Nomor PIN kartu ATM tekan ENTER
- 4. Pilih Menu Bayar/Beli
- 5. Pilih Menu Pendidikan
- 6. Masukkan Kode Perusahaan/Institusi, yaitu"10095" (PPNS), tekan BENAR
- 7. Masukkan Nomor Pendaftaran, tekan BENAR
- 8. Muncul Item Pembayaran, Pilih Item yang akan dibayarkan, contoh : Pilih No.1, kemudian tekan Benar
- 9. Muncul Konfirmasi Pembayaran, Tekan Benar

10. Bukti pembayaran dapat dicetak dan disimpan sebagai bukti pembayaran yang sah dari Bank Mandiri

### Pembayaran melalui Mandiri online

- 1. Masukkan User ID dan PIN
- 2. Pilih Menu "Pembayaran", lalu pilih Sub-Menu "Pendidikan"
- 3. Pilih **"Rekening Sumber",** pilih Penyedia Jasa **"PPNS"** Masukkan **"Nomor Pendaftaran"** klik Lanjut
- 4. Pilih Jumlah/JenisTagihan yang akan di bayar, klik"Lanjut"
- 5. Setelah muncul konfirmasi Pembayaran tekan"Konfirmasi"
- 6. Masukkan "PIN"
- 7. Pembayaran Selesai

### Pembayaran melalui Teller Mandiri

- 1. Isi Tanggal.
- 2. Isi Jenis Setoran. Misal :Tunai.
- 3. Isi Penerima dengan kode 10095.
- 4. Isi Nama Perusahaan Penyedia Jasa, dengan PPNS
- 5. Isi No. Pelanggan dengan Nomor Pendaftaran
- 6. Isi Penyetor dengan Nama Pembayar
- 7. Isi Jumlah & Terbilang Nominal Pembayaran
- 8. Isi TujuanTransaksi : Pembayaran Pendaftaran jalur SK- PPNS 2024

### PEMBAYARAN MELALUI TOKOPEDIA

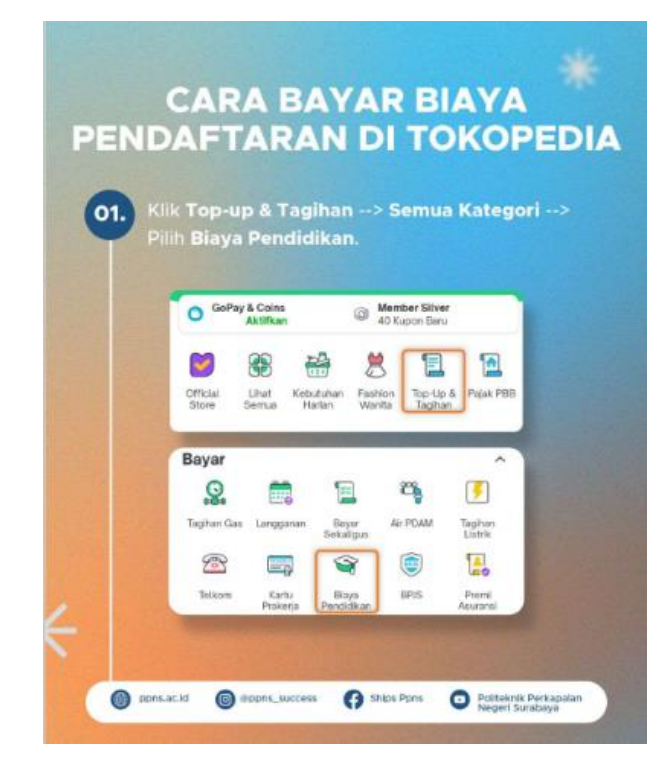

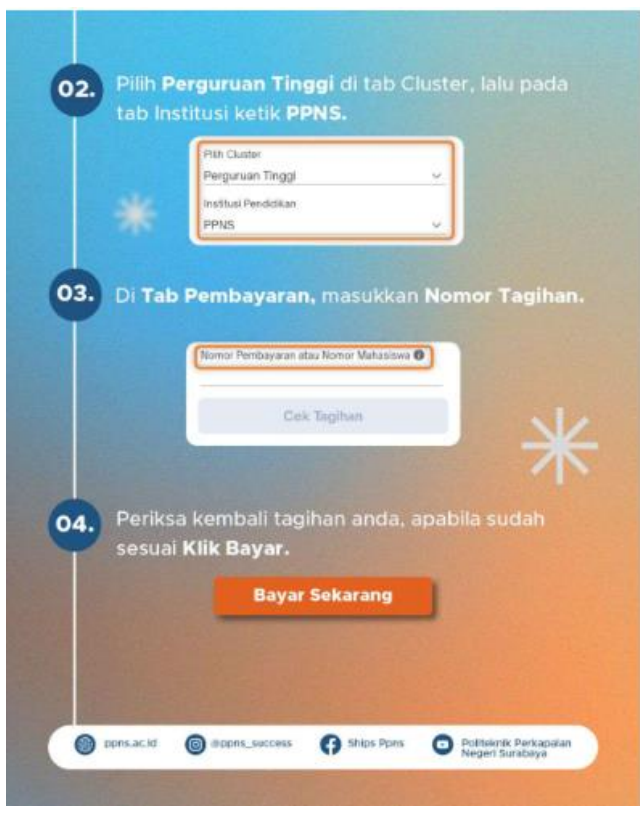

Nomor Tagihan diisi dengan Nomor Pendaftaran

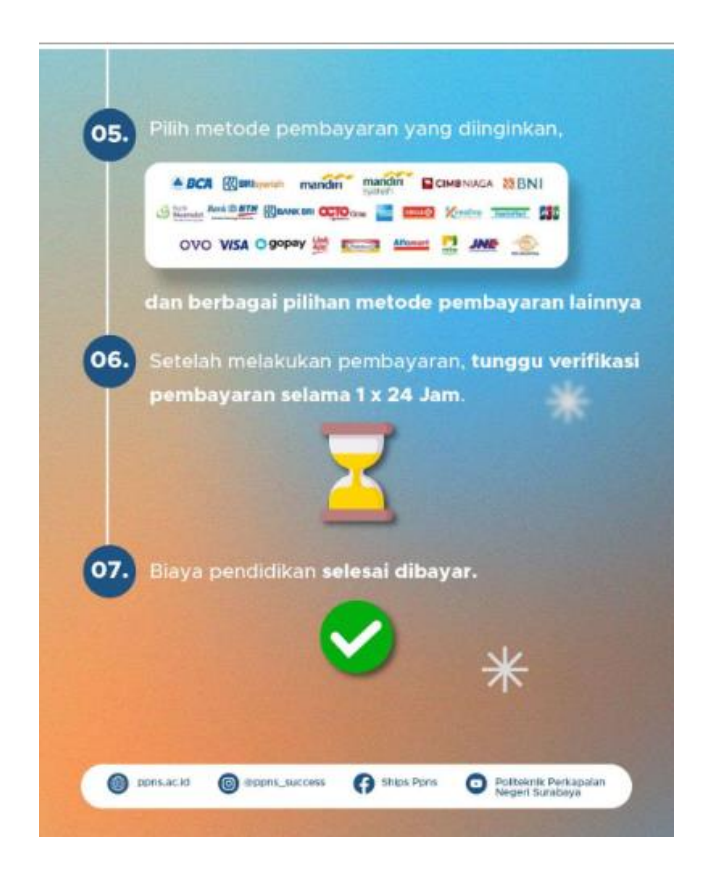

Status pembayaran Anda akan tervalidasi (sudah membayar) sekitar 2 X 24 jam setelah anda melakukan pembayaran, pembayaran hari Jum'at akan divalidasi hari Senin.